# Руководство по санкционированию платежей

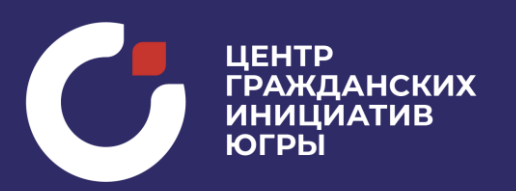

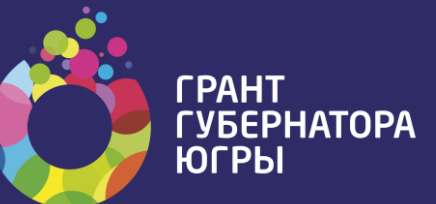

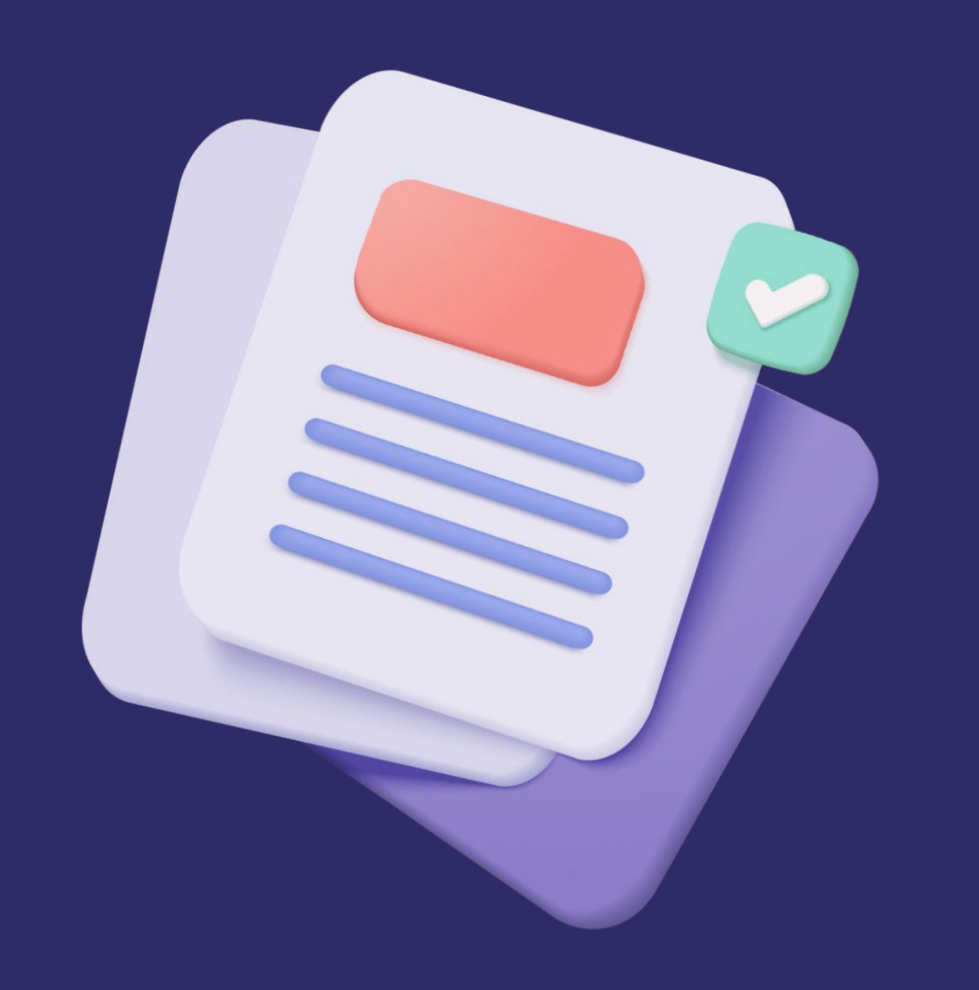

В соответствии с Положением о предоставлении Фондом «Центр гражданских и социальных инициатив Югры» (далее – Фонд) финансовой поддержки юридическим и физическим лицам за счет средств бюджета Ханты-Мансийского автономного округа - Югры путем предоставления на конкурсной основе грантов Губернатора Ханты-Мансийского автономного округа - Югры на развитие гражданского общества и реализацию проектов в области культуры, искусства и креативных индустрий (далее - Положение), утвержденным Наблюдательным советом Фонда (протокол от 19.12.2022 №10/12/2022)

информирует Вас о следующем:

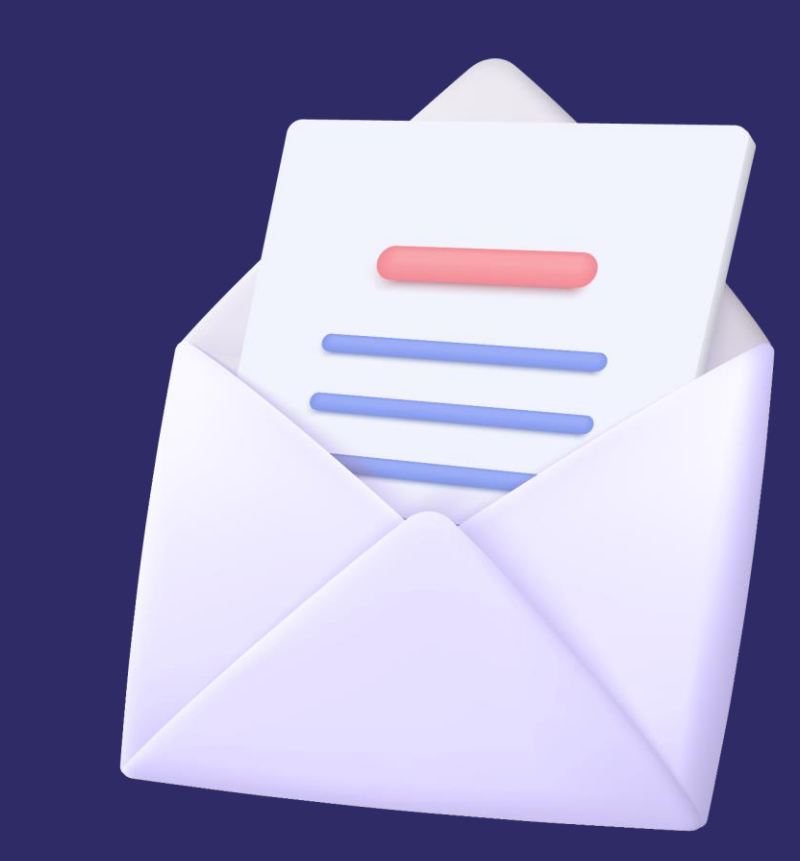

При оплате товаров, работ, услуг одновременно с платежным поручением (в день направления платежного поручения), грантополучателем в Фонд направляются документы, предусмотренные перечнем документов, на основании которых возникают бюджетные и денежные обязательства грантополучателей.

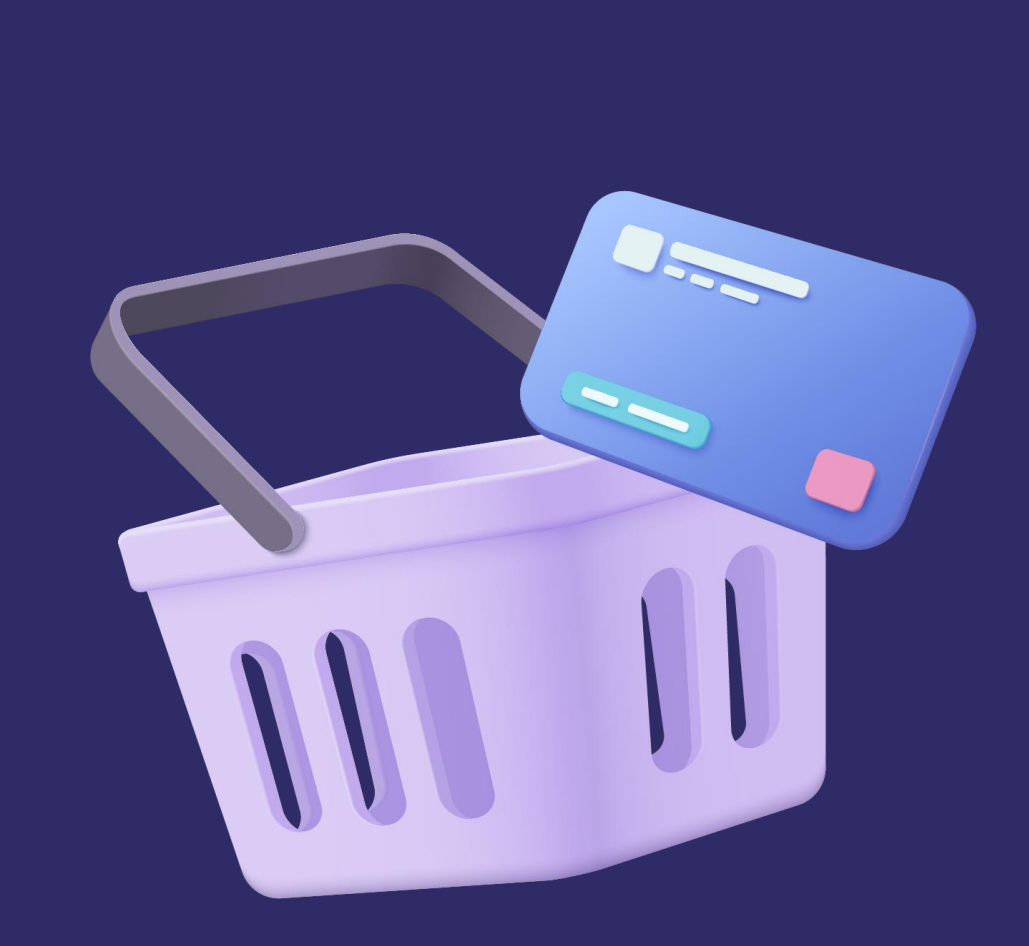

## В случае непредоставления документов в указанный срок ЭПД отклоняется.

- иные документы.

- при выполнении работ, оказании услуг: договор И (или) акт выполненных работ (оказанных услуг) и (или) счет и (или) счет-фактура (УПД);

- при поставке товаров: (накладная и (или) акт приемки-передачи и (или) счет-фактура (УПД);

При получении документов, должностными сотрудниками Фонда проводится проверка целевого расходования средств и сверка реквизитов (тип, номер, дата) документа, подтверждающего возникновение денежного обязательств:

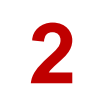

Фонд в соответствии с **графиком операционного дня**, утвержденным генеральным директором Фонда и размещенным на официальном сайте конкурса в информационно-телекоммуникационной сети «Интернет» по адресу: **грантгубернатора.рф** в разделе **«Документы»**, принимает ЭПД к исполнению, либо, в случае несоответствия требованиям Положения, отказывает в исполнении ЭПД и направляет грантополучателю в электронном виде комментарий к ЭПД в системе АС «СБК» с указанием причины отказа.

В случае необходимости дополнительной проверки конкретных документов срок исполнения ЭПД может быть увеличен.

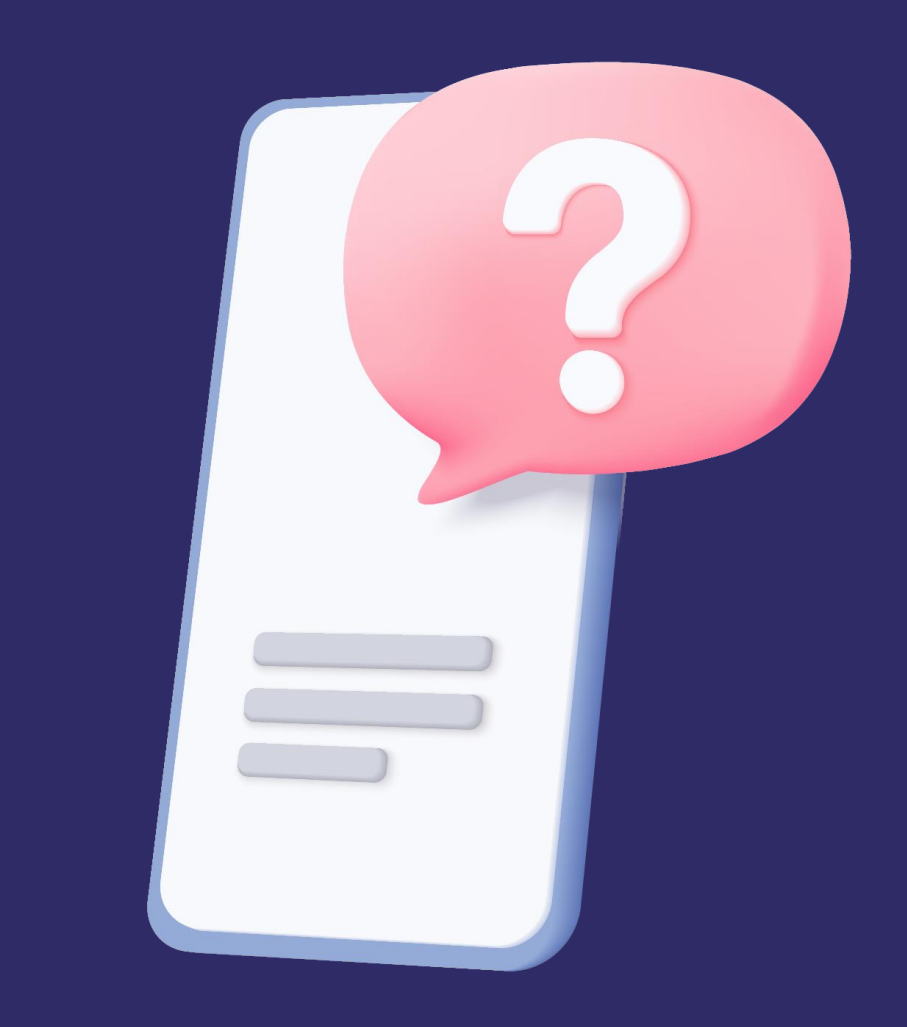

# Просим Вас ознакомиться с:

- Перечнем документов, на основании которых возникают бюджетные и денежные обязательства грантополучателей;
- Инструкцией по формированию электронного платежного поручения в СберБизнес;
- Инструкцией по отправке подтверждающих документов в СберБизнес.

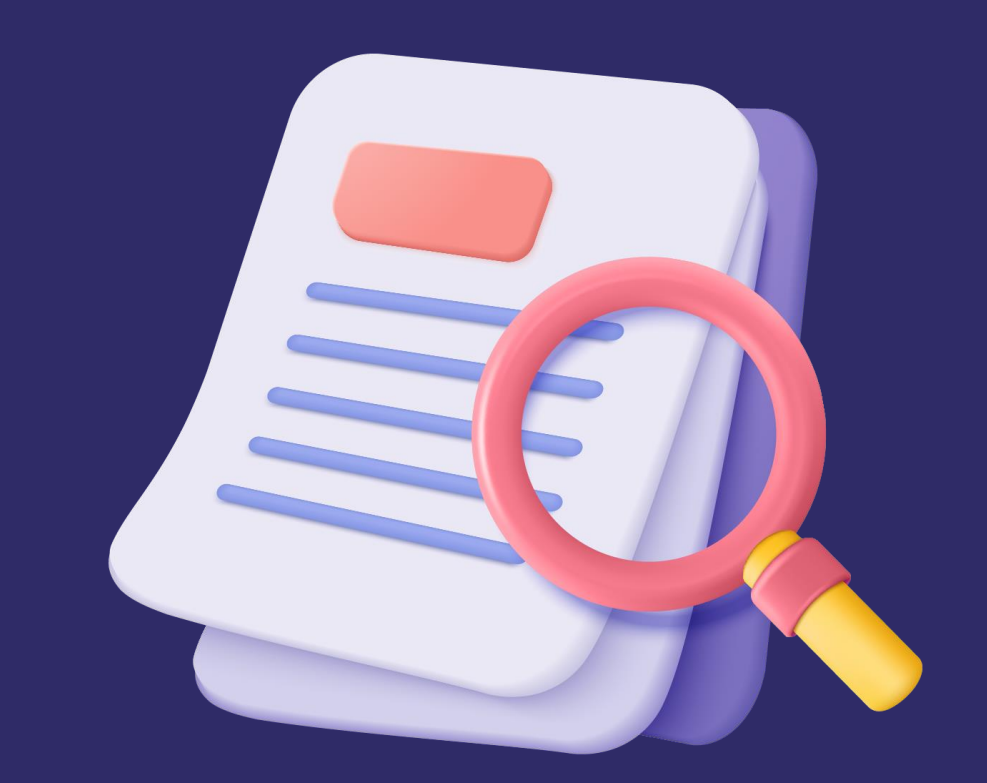

# Перечень документов, на основании, которых возникают бюджетные и денежные обязательства грантополучателей

Документ, на основании которого возникает бюджетное обязательство по расходам получателей средств грантов, выделенных из бюджета ХМАО – Югры на развитие гражданского общества Документ, подтверждающий возникновение денежного обязательства по расходам получателей средств грантов, выделенных из бюджета Ханты-Мансийского автономного округа – Югры на развитие гражданского общества

П. 1. Договор на поставку товаров, выполнение работ, оказание услуг для обеспечения нужд получателей средств грантов, выделенных из бюджета Ханты-Мансийского автономного округа – Югры на развитие гражданского общества (далее – Договор)

- Акт выполненных работ;
- Акт об оказании услуг;
- Акт приема-передачи;
- Договор;
- Счет;
- Счет-фактура;
- Товарная накладная (унифицированная форма N TOPГ-12) (ф. 0330212);
- Универсальный передаточный документ;
- Иной документ, подтверждающий возникновение денежного обязательства по расходам получателей средств грантов, выделенных из бюджета Ханты-Мансийского
- автономного округа Югры на развитие гражданского общества

Документ, на основании которого возникает бюджетное обязательство по расходам получателей средств грантов, выделенных из бюджета ХМАО – Югры на развитие гражданского общества Документ, подтверждающий возникновение денежного обязательства по расходам получателей средств грантов, выделенных из бюджета Ханты-Мансийского автономного округа – Югры на развитие гражданского общества

П. 1. Договор на поставку товаров, выполнение работ, оказание услуг для обеспечения нужд получателей средств грантов, выделенных из бюджета Ханты-Мансийского автономного округа – Югры на развитие гражданского общества (далее – Договор)

- Авансовый отчет (ф. 0504505)
- Акт выполненных работ
- Акт приема-передачи
- Акт об оказании услуг
- Договор на оказание услуг, выполнение работ, заключенный Грантополучателем с физическим лицом, не являющимся индивидуальным предпринимателем
- Заявление на выдачу денежных средств под отчет
- Заявление физического лица
- Квитанция
- Приказ о направлении в командировку, с прилагаемым расчетом командировочных сумм
- Служебная записка
- Справка-расчет
- Счет
- Счет-фактура
- Товарная накладная (унифицированная форма N TOPГ-12) (ф. 0330212)
- Универсальный передаточный документ
- Иной документ, подтверждающий возникновение денежного обязательства

### Инструкция по формированию платежного поручения в СберБизнес

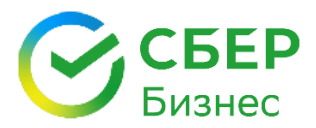

#### Шаг 1

Сформировать платежное поручение необходимо через «Рублевый платеж контрагенту»

Выбрать расчетный счет, который используется для реализации гранта.

ОБЯЗАТЕЛЬНО «Добавить статью»

| Номер документа будет присвоен   | автоматически Задати | номер     |          |                  |          |          |
|----------------------------------|----------------------|-----------|----------|------------------|----------|----------|
| Сумма платежа                    | 10 000,00 F          | C y       | іётом Н, | ДC: <b>10 00</b> | 0,00 RUB |          |
| ндс                              | НДС включен в сумм   | у платежа | •        | 0 %              | 10 %     | 20 %     |
| Дата отправки                    | Сегодня              |           | ~        |                  |          |          |
| Счёт списания                    | НКО ЧУ Грация        | 323 098   | 8,00 RUB |                  |          |          |
|                                  | Показать реквизиты   |           |          |                  |          |          |
| Контролирующая организация       | МУП ЦЕНТР ГРАЖДАН    | СКИХ ИНИL | ІИАТИВ   | (НОВАЯ)          |          |          |
| Аналитика Осталось распределить: | 10 000,00            |           |          |                  | Добавит  | ь статьк |

### Инструкция по формированию платежного поручения в СберБизнес

#### Шаг 2

Укажите **статью расходов**, в соответствии с **бюджетом проекта** 

#### Выберите номер проекта

(если проект отсутствует, срочно свяжитесь с фин. сотрудником)

| Добавить статью   | $\times$                                |
|-------------------|-----------------------------------------|
| Сумма             | 10 000,00 Вся сумма распределена        |
| Статья сметы      | 400 Приобретение, аренда специализирова |
| Проект            | 22-1-000999 Открытый Чемпионат по бальн |
| Остаток по статье | Запросить                               |
|                   | Отмена Добавить                         |

#### Инструкция по формированию платежного поручения в СберБизнес

#### Шаг 3

В назначении платежного поручения необходимо указывать:

- Реквизиты документов (номер и дата счета/договора/накладной и др.);
- Наименования всех товаров с указанием количества, или работ/услуг (функция в проекте);
- При выплате заработной платы (ЗП) указывать период (месяц, год);
- При уплате налогов и страховых взносов с выплаты ЗП указывать период (месяц, год).

Например: «Оплата по счету 399 от 22.06.2022 г., дог.21/12.03 от 22.06.22 г. за приобретение сувенирной продукции (открытка 20 шт., магнит 20 шт.), в рамках проекта №22-1-000999. НДС не облагается»).

| Получатель                       | ИП Петров Петр Петрович                                                                                                  |                                                                                             |  |  |  |
|----------------------------------|----------------------------------------------------------------------------------------------------|---------------------------------------------------------------------------------------------|--|--|--|
|                                  | Показать реквизиты                                                                                                    | Создать нового                                                                              |  |  |  |
|                                  | Проверка контрагента O Рисков не выявлено<br>Проверка по 1 из 3 источников                                               |                                                                                             |  |  |  |
| Код (УИН) == 💿                   | УИН                                                                                                    |                                                                                             |  |  |  |
| Назначение                       | Оплата по счету 399 от 22.0<br>от 22.06.22 г. за приобретен<br>(открытка 20 шт., магнит 2<br>№22-1-000999. НДС не облага | 06.2022 г., дог.21/12.03<br>ие сувенирной продукции<br>0 шт.), в рамках проекта<br>ается»). |  |  |  |
| Очерёдность 💿                    | 5                                                                                                    | ~                                                                                           |  |  |  |
| Вид 📀                            | электронно                                                                                                    | ~                                                                                           |  |  |  |
| Код выплаты 🚥 🔞<br>Необязательно | Не указан                                                                                                    | ~                                                                                           |  |  |  |
| Сообщить контрагенту о           | Введите электронную почту                                                                                                |                                                                                             |  |  |  |
| платеже 🕑<br>Необязательно       | Можно ввести до трёх адресов электронно                                                                                  | й почты через запятую или пробел                                                            |  |  |  |
| Сохранить как шаблон             |                                                                                                    | Отмена Создать                                                                              |  |  |  |

#### Инструкция по отправке подтверждающих документов в СберБизнес

#### Шаг 1

#### Подготовка документов:

- Вам необходимо отсканировать документы на основании, которых Вы проводите оплату (договор, счет, акт, товарная-накладная, счетфактура, УПД и т.д.):
- Каждый документ в отдельный файл формата .pdf;
- Наименование файлов должен содержать номер договора гранта и соответствовать реквизитам и виду документа;

Например: 22-1-000999 Счет №12ИП-1704/54 от 01.02.2023 ООО Браво

- Все документы сложить в одну папку для удобства загрузки.
  - 🔒 22-1-000999 Договор № 12ИП-1704 от 05.06.2022 ООО Браво
  - 🔒 22-1-000999 Договор № 17 от 01.06.2022 ДНС Ритейл
  - 👃 22-1-000999 Договор ГПХ № 1 от 01.03.2022 (Иванова И.И.)
  - 👃 22-1-000999 Счет № 12ИП-1704 от 05.06.2022 ООО Браво

#### Шаг 2

Загрузка документов в сервисе электронного документооборота E-invoicing в личном кабинете СберБизнес:

- Выберите кнопку «Документооборот»
- Нажмите кнопку «Массовая загрузка»
- Выберите тип «Документы»
- Найдите на своем компьютере, ранее сохраненные документы, выделите все и нажмите кнопку «Открыть»
- Выбрав все документы, нажмите кнопку «Заполнить»
- В поле получатель введите:
  ИНН 8601065590 и выберите из списка ЦЕНТР ГРАЖДАНСКИХ ИНИЦИАТИВ

| Введите ИНН/Наименование                              | ^  |
|-------------------------------------------------------|----|
| 8601065590                                            | ٩  |
| Введите ИНН/Наименование                              |    |
| ЦЕНТР ГРАЖДАНСКИХ ИНИЦИАТИВ<br>8601065590 / 860101001 | ľb |

#### Инструкция по отправке подтверждающих документов в СберБизнес

#### Шаг 3

Отправка документов через сервис электронного документооборота E-invoicing в личном кабинете СберБизнес:

- Выберите тип документа «Отчет по договору гранта»
- Введите номер документа, указав «б/н» и дату загрузки
- Введите номер Вашего договора на предоставление гранта и дату подписания договора
- Остальные поля оставьте пустыми
- Нажмите кнопку «Сохранить» и затем перейдите в «Черновики»
- Подпишите документы, при помощи электронноцифровой подписи
- Документы через 10-20 минут будут размещены в Вашем проекте на сайте грантгубернатора.рф

#### Шаг 4

Предоставления документов для проверки целевого расходования средств гранта:

После подписания, документы будут доступны в вашем личном кабинете сайта грантгубернатора.рф в разделе:

Отчетность Финансовый отчет Этап 1 На проверке Аналитический отчет Этап 1 Принят

Документы находятся во вкладке «Прикрепленные и подтверждающие документы».

В случае, если документы отсутствуют, проверьте вкладку «Документы без этапа»

| Загруженные документы (18) |                          | окенные документы (18) — Документы без этапа (0) — Удаленные докум |                           |   |
|----------------------------|--------------------------|--------------------------------------------------------------------|---------------------------|---|
| Понск да                   | окументов                |                                                                    |                           |   |
|                            | Наименование докуме      | нта                                                                |                           | 1 |
|                            | 22-1-000999 Договор 17   | от 01.06 2022 ДНС Ритейл                                           |                           | 1 |
|                            | 22-1-000999 Over No5-24  | 514317 of 01.06.2022 ДНС Ри                                        | iteA.o                    | 3 |
|                            | 22-1-000999 УПД №2415    | от 04.06.2022 ДНС Ритейл                                           |                           | 1 |
|                            | 22-1-000999 Договор Nel  | 2HR-1704 or 05.06.2022 OO                                          | О Браво                   | 1 |
|                            | 22-1-000999 Over Na12//  | 1-1704 of 05.06.2022 000 5p                                        | 000                       | : |
|                            | 22-1-000999 уПД № 704 с  | ot 10.06-2022 OOO Браво                                            |                           | 1 |
|                            | 22-1-000999 Договор ITT  | X Ne1 o1 01 03 2022 (Изанов                                        | (И.И.)                    | 1 |
|                            | 22-1-000000 Av+ No1 14 M | ant 2022 no acrosov FIDL of                                        | 17 01 2022 (Maawood M M.) |   |

#### Дополнительная информация

При оплате товаров, работ, услуг, не связанных с реализацией проекта, или за счет собственных средств необходимо выбрать:

статью 999 «СОФИНАНСИРОВАНИЕ» поле «ПРОЕКТ» оставить ПУСТЫМ

#### Санкционирование платежей проводится Фондом ПН - ПТ с 14:00 до 17:00 СБ - ВС – выходной

Платежи, отправленные после 16:00 обрабатываются на следующий день

В случае непредоставления подтверждающих документов платеж отклоняется.

#### Обращаем Ваше внимание!

Если наименования товаров, или количество, или стоимость не соответствует утвержденному бюджету заявки Вашего проекта **Вам необходимо предоставить** письмо-изменение.

**Только после согласования изменений Вы можете проводить** оплату по измененным товарам, услугам.

Контактная информация: +7 (3467)7 35-11-30

| доб. #508 |
|-----------|
| доб. #504 |
| доб. #547 |
| доб. #545 |
|           |